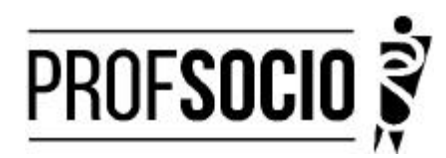

### UNIVERSIDADE FEDERAL DE JUIZ DE FORA- UFJF

INFORMAÇÕES PARA CADASTRO INICIAL

CADASTRO INICIAL: 01 a 14 de fevereiro de 2025 (entrega de toda a documentação) Matrícula das disciplinas: 15 a 16 de fevereiro (matrícula nas disciplinas via SigaX) Início das aulas: 17 de março de 2025

Toda documentação listada abaixo deverá ser encaminhada (em arquivo único formato PDF) no formulário indicado no item "cadastro obrigatório" e enviado, <u>separadamente</u>, em PDF, <u>pelo sigaX da UFJF</u> no link enviado pelo e-mail do curso.

#### DOCUMENTAÇÃO NECESSÁRIA:

- Requerimento de matrícula devidamente preenchido e assinado (anexo 1)- pode ser assinado pelo gov.br;
- Diploma ou declaração de conclusão do curso de Graduação Plena (Licenciatura);
- Documento de identidade oficial com foto e CPF, quando este não constar no documento deidentidade;
- Certidão de Nascimento ou de Casamento;
- Título de Eleitor;
- Comprovante de residência atualizado (últimos 3 meses);
- Declaração atualizada de vínculo e exercício da docência (anexo 2).
- Cópia do último contracheque;
- Prova de estar em dia com as obrigações eleitorais;
- Prova de estar em dia com as obrigações relativas ao serviço militar, para os candidatos do sexo masculino, dispensada para aqueles que já tenham completado 45 anos na data do cadastramento.
- PFD do Curriculo cadastrado na Plataforma Freire
- Autodeclaração para candidatos(as) das ações afirmativas, conforme o grupo. (anexo 3)

### CADASTROS OBRIGATÓRIOS

- Cadastrar currículo na plataforma Freire (anexo 4 e tutorial https://freire.capes.gov.br/portal/videostutoriais.html), no endereço https://eb.capes.gov.br/portal/)
  Observação: Cadastrar o mestrado SOCIOLOGIA EM REDE NACIONAL, no item formação acadêmicamestrado profissional em andamento, e selecionar a associada para a qual está se matriculando; preencher todas as abas e gerar o currículo em pdf.
- Preencher o formulário google<u>https://forms.gle/oh43mamgFmnhtQ6w5</u> e anexar todos os documentos acima em PDF único

Atenção: Prestar, por qualquer forma, declaração inverídica ou incorreta, estará sujeito às penas previstas na lei

| Metodologia da pesquisa<br>Rogéria Martins                                                        | Segunda, das 08h às 12h   | 17 de março a 01 de julho |  |
|---------------------------------------------------------------------------------------------------|---------------------------|---------------------------|--|
| Teoria das Ciências Sociais I<br>Diogo Tourino                                                    | Segunda, das 14h às 18h   | 17 de março a 01 de julho |  |
| Optativa:<br>Políticas educacionais e influências<br>empresariais OU outra oferecida pela<br>rede | Segunda, das 19h às 21h30 | 17 de março a 01 de julho |  |

#### DISCIPLINAS OFERTADAS:

### Anexo 1

## MODELO DE DECLARAÇÃO

(Obs: Se o(a) candidato (a) foi aprovado(a) com vagas destinadas à escola pública, a declaração necessariamente deve ser da escola pública. Utilizar papel timbrado de escola. A declaração deve ser assinada pela/o Diretor/a da escola)

À Coordenação do ProfSocio

Assunto: Declaração de exercício profissional em escola

Declaro que (NOME COMPLETO DO CANDIDATO), inscrito no CPF (número do candidato), que estou em exercício profissional nesta escola como professor(a) de componente curricular \_\_\_\_\_

Cidade e data.

(Assinatura da Diretoria da escola)NOME DO(A) DIRETOR(A)

### Anexo II

Modelo de Autodeclaração para candidatos Pretos e Pardos (Pretos e Pardos) – retirar essa parte Eu, \_\_\_\_\_\_, CPF nº \_\_\_\_\_\_, portador(a) do documento de identidade nº\_\_\_\_\_\_, declaro para o fim específico de atender aos EDITAL DE SELEÇÃO PARA INGRESSO NO PROGRAMA DE PÓS-GRADUAÇÃO EM \_\_\_\_\_\_, no ano de \_\_\_\_\_, da Universidade Federal de Juiz de Fora, que sou \_\_\_\_\_\_. Estou ciente de que, se for detectada falsidade desta declaração, estarei sujeito(a) a penalidades legais.

Juiz de Fora, \_\_\_\_\_ de \_\_\_\_\_\_ de \_\_\_\_\_.

Assinatura do Candidato

# <u>Anexo 4</u> Tutorial para cadastro na Plataforma Freire (ou Plataforma da Edicação Básica) -<u>https://freire.capes.gov.br/portal/videos-tutoriais.html</u>

Orientação para cadastro do curriculo na Plataforma Freire.

# Preenchimento como Discente – PROEB

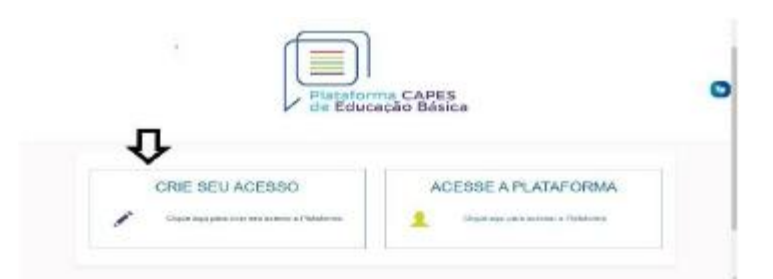

1. Realizar o cadastro inicial na plataforma EB.

2. Acessar "Currículo do Usuário" e "Identificação" (1º ícone), para preenchimento dos dadospessoais.

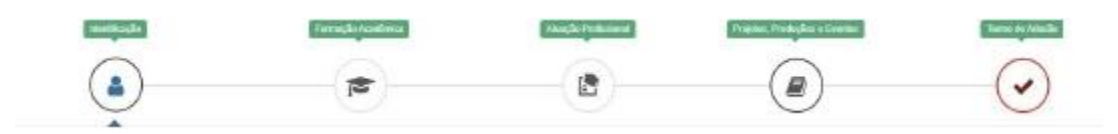

3. Acessar "Formação Acadêmica" (2º ícone) conforme abaixo.

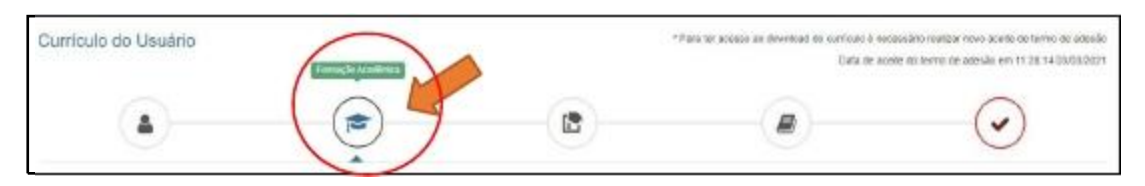

4. No segundo formulário da tela, "Formação Continuada e Pós-Graduação", clicar emINCLUIR.

| 5    |              | Form  | ação Continuada e Pós-Graduação |        |      |         |
|------|--------------|-------|---------------------------------|--------|------|---------|
| Nort | inistituição | Curso | Smaqdo                          | inicia | Fire | Ações   |
|      |              |       | Nenturra Formação.              |        |      | ~       |
| 1.11 |              |       |                                 |        |      |         |
|      |              |       |                                 |        |      | A lease |

# 5. Atenção para o preenchimento dos campos na nova tela:

| 78 Formação Continu                                                          | uada e Pós-Graduação                              |                          | Nível Pós-graduação                            |
|------------------------------------------------------------------------------|---------------------------------------------------|--------------------------|------------------------------------------------|
| Now?                                                                         | Grau Académico 1                                  | Tipo Grau Acadèmico 1    |                                                |
| Pte gradunção 🔹                                                              | Mestrado Professional +                           | Stricto Sensu            | Grau Acadêmico Mestrado Profissional           |
| Losal 🛪 No Paul 🗇 Noi                                                        | Exterior                                          |                          |                                                |
| Instituição 1                                                                |                                                   |                          | Tipo Grau Acadêmico campo pré-preenchido pela  |
| fraña cóca do rome os inclueção pro<br>Trans Com a dificiardo verte parte co | i mettar a solar gelo Menori Mercatarion<br>Issue | e cal deman canacitation | Plataformacomo Stricto Sensu.                  |
| CursoiPrograme *                                                             |                                                   |                          | Instituição informação individual              |
| (latione in mitario 15 Jacobier                                              | u)                                                |                          | mstituição mjormação marviduar                 |
| Área de Conhecimento *                                                       |                                                   |                          | Curso/Programa informação individual           |
| Titulo de Trabalho *                                                         |                                                   |                          | Área de Conhecimento campo pré-preenchido pela |
| -                                                                            | balls 2                                           |                          |                                                |

Plataformaconforme Programa selecionado.

**APOF** 

Título do Trabalho informação individual

Situação Em andamento

Início informação

individual NÃO Bolsista

informação individual

#### 6. Não esquecer de clicar em SALVAR, a fim de não perder as informações inseridas ao sair da página.

7. Acessar a aba "Atuação profissional" (3º ícone) Data de aceite do termo de adesão em 15.11.25 13/12/2021 Currículo do Usuário 1

8. Clicar em INCLUIR abaixo de "Experiência Profissional na Educação Básica" e preencher comsua escola de atuação e demais campos obrigatórios (marcados com \*).

9. Acessar a aba "Projetos, Produções e Eventos" (4º ícone).

| Currículo do Usuário          |   | *Point for access as power pad to purificult & nace | ssånd naditar nova acate de tarna de adesák<br>e do termo de adesála en 18.11.28.13/13/2021 |
|-------------------------------|---|-----------------------------------------------------|---------------------------------------------------------------------------------------------|
|                               | - |                                                     |                                                                                             |
| Projetos, Produções e Eventos |   |                                                     |                                                                                             |

10. Preencher caso tenha informações a declarar.

11. Acessar "Termo de Adesão" (5º ícone).

12. Ler o TERMO DE ADESÃO E CONDIÇÕES DE USO.

13. O aceite do termo se dá em 2 etapas: "ticar" a caixa confirmando que leu e concorda; clicando no botão verde à direita "Aceito os termos e autorizo a Publicação do Currículo". Semrealizar este procedimento final o currículo não poderá ser visualizado pelo seu homologador institucional ou equipe técnica da CAPES.

| Currículo do Usuário                                                                               |                                                      |                                                   | * Pauli ter anessis an doweinsid de di         | os particido é necessidas maistar nono aceite da termo de adeid<br>Della da aceite do termo de adeixila em 15 11/25 13/12/02/ |  |
|----------------------------------------------------------------------------------------------------|------------------------------------------------------|---------------------------------------------------|------------------------------------------------|----------------------------------------------------------------------------------------------------|--|
|                                                                                                    |                                                      |                                                   |                                                |                                                                                                    |  |
| A TERMO DE ADESÃO E CONE                                                                           | ICÕES DE USO                                         |                                                   |                                                | $\mathbf{\cdot}$                                                                                                    |  |
| TERMO DE ADESÃO E CONDICÕES DE USO                                                                 | õ                                                    |                                                   |                                                | i                                                                                                    |  |
| Prezadoja) (meannia),                                                                              |                                                      |                                                   |                                                |                                                                                                    |  |
| Ae candiali see colastio na Sistema Patatore<br>docamento antes da ACEITAR.                        | a Capeli de Gduzação Silánica e envilirio à Capel    | vocă cancardant cam todas as nermas contid        | the BO presents TERMO DE ADESÃO E CO           | NCHÇĞES DE USO. Portanto, leia skortavranla o                                                                                 |  |
| Lentre es de que a não sceitação do TERIRO                                                         | DE ADESÃO E CONDIÇÕES DE USO INVINDO                 | saibilitară de prosveguir care o cadastito do car | e Icuita.                                      |                                                                                                    |  |
| 1. DAS DISPOSIÇÕES PEELAVILARES                                                                    |                                                      |                                                   |                                                |                                                                                                    |  |
| 1.1.0 presente Texas de Acesão tem por base                                                        | pate honnatzar o asa da servica atelecido pelo       | sistema Matatoma Capes de Caucação Sása           | ca da Coordenação de Apelhecicamento de l      | Persour de Nixel Superior (Capelo                                                                                             |  |
| 1.2 São participos nexto dosumento, de um lad<br>astisa; estalatos (as) decontos (as) no acabiem 1 | o a Capez, por moio de sas Direitoria do Pormag<br>4 | ão de Professores da Esucação Sánica (DEB)        | i identificatia conco gealaria de Stolerio Mat | elterna Capes de Bolucação Básica: e, do outro,<br>T                                                                          |  |
| 1. Contilição de que as informações do comical                                                     | i entilo corretae                                    |                                                   |                                                |                                                                                                    |  |
| 2: Leia atentamente o Terrio de Adesão e de Con                                                    | lições de Uso:                                       |                                                   |                                                |                                                                                                    |  |
| It. Certifique-se (prive sea(s) e-risal (s) estado) o                                              | arete(e)                                             |                                                   |                                                |                                                                                                    |  |
| AFES GOVER                                                                                         |                                                      |                                                   |                                                |                                                                                                    |  |
| 5                                                                                                  |                                                      |                                                   |                                                |                                                                                                    |  |
| (3) Charles a maxily a article of an article over a Tarata in                                      | le Adenilo e Constições de Dao                       |                                                   |                                                |                                                                                                    |  |
| a constraint a state constraint.                                                                   |                                                      |                                                   |                                                |                                                                                                    |  |
| + With                                                                                             |                                                      |                                                   |                                                | -Marrie of Berner & askerts a Performine on Carlinks                                                                          |  |

Por fim, lembre-se de manter seu currículo atualizado